## Создание и подключение БД

Для работы серверной части ProBonus требуется подключение к БД MS SQL (достаточно бесплатной версии Express). Сервер ProBonus и MS SQL Server могут работать как на одной машине, так и на разных. Во втором случае подключение к БД прописывается через сетевое имя (или IP адрес) сервера на котором развернут MS SQL. Чаще всего серверная часть ProBonus устанавливается на тот же компьютер что и сервер справочников (сервер отчетов) r\_keeper и база данных создается в том же экземпляре MS SQL.

## Создание новой БД

При помощи MSSQL Server Management Studio подключаемся к нужному серверу SQL и создаем новую базу данных с уникальным именем, например «probonus».

| 🧏 Среда Microsoft SQL Server Management Studio |                                      |     |  |  |  |
|------------------------------------------------|--------------------------------------|-----|--|--|--|
| Файл Правка Ви                                 | ид Сервис Окно Сообщество Справка    |     |  |  |  |
| 🔛 Создать запрос                               |                                      |     |  |  |  |
| Обозреватель объект                            | ов – <sup>д</sup> Х                  |     |  |  |  |
| Соединить 🔻 📑                                  |                                      |     |  |  |  |
| □ □ 192.168.1.100 (5                           | SQL Server 13.0.5103 - sa)           |     |  |  |  |
| н Сис                                          | Создать базу данных                  |     |  |  |  |
|                                                | Присоединить                         |     |  |  |  |
| 🗉 🗉 🚺                                          | Восстановить базу данных             |     |  |  |  |
|                                                | Восстановить файлы и файловые группы |     |  |  |  |
|                                                | Запустить PowerShell                 |     |  |  |  |
| 🗉 📃 🗌                                          | Отчеты                               |     |  |  |  |
| E .                                            |                                      |     |  |  |  |
|                                                | Ооновить                             |     |  |  |  |
| 🗉 🗉 🚺                                          |                                      |     |  |  |  |
| 🗉 🛄                                            |                                      |     |  |  |  |
|                                                |                                      |     |  |  |  |
| ±                                              |                                      |     |  |  |  |
| E 📜 🛛                                          |                                      |     |  |  |  |
|                                                |                                      |     |  |  |  |
|                                                | <b>v</b>                             |     |  |  |  |
| Готово                                         |                                      |     |  |  |  |
|                                                |                                      | -11 |  |  |  |

| 🔒 Создание базы данных                                     |                  |              |                   |                       | - 0 <b>- X</b>      |  |
|------------------------------------------------------------|------------------|--------------|-------------------|-----------------------|---------------------|--|
| Выбор страницы<br>Сбщие                                    | 🔄 Сценарий 🔻 🚺   | 🖁 Справка    |                   |                       |                     |  |
| Гат Параметры<br>Файловые группы Имя базы данных: probonus |                  |              |                   |                       |                     |  |
|                                                            | Bnaneneu:        |              |                   |                       |                     |  |
|                                                            | Diadonod.        |              |                   |                       |                     |  |
|                                                            | ✓ Использовать г | полнотекстов | ое индексирование |                       |                     |  |
|                                                            | Файлы базы данн  | ых:          |                   |                       |                     |  |
|                                                            | Логическое имя   | Тип файла    | Файловая группа   | Начальный размер (МБ) | Авторасшире         |  |
|                                                            | probonus         | Данные       | PRIMARY           | 8                     | 64 МБ, рости        |  |
|                                                            | probonus_log     | Журнал       | Не применимо      | 8                     | 64 МБ, рости        |  |
| Соединение                                                 |                  |              |                   |                       |                     |  |
| Сервер:<br>192.168.1.100                                   |                  |              |                   |                       |                     |  |
| Соединение:<br>sa                                          |                  |              |                   |                       |                     |  |
| Просмотреть свойства<br>соединения                         |                  |              |                   |                       |                     |  |
| Выполнение                                                 |                  |              |                   |                       |                     |  |
| Готово                                                     | <                | Π            |                   | До <u>б</u> авить     | <b>≬</b><br>⁄далить |  |
| ОК Отмена                                                  |                  |              |                   |                       |                     |  |

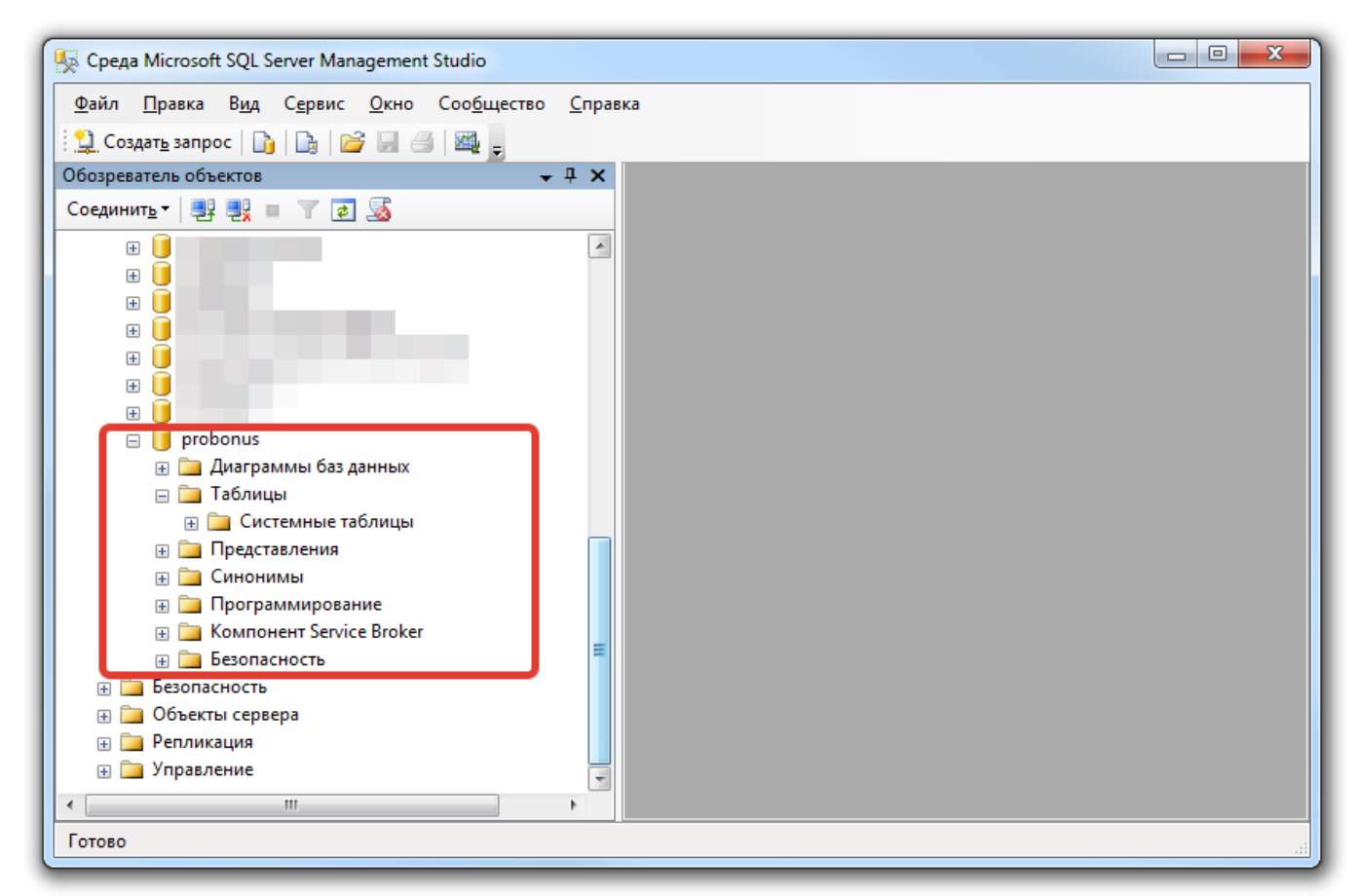

### Подключение ProBonus к БД

Открыть web интерфейс ProBonus перейдя по ссылке http://127.0.0.1:11030/ И войти в систему используя следующие данные **Логин:** user **Пароль:** 123

Last update: 2022/10/08 external:pro\_bonus:01\_setup:03\_database https://wiki.carbis.ru/external/pro\_bonus/01\_setup/03\_database?rev=1665226156 13:49

| Boltm. ProBonus $x + $         |                |                         |
|--------------------------------|----------------|-------------------------|
| ProBonus - Система лояльности. |                | ЛИЦЕНЗИЯ ДО: 08.11.2022 |
|                                |                |                         |
|                                |                |                         |
|                                |                |                         |
|                                | Вход в систему |                         |
|                                | Luser          |                         |
|                                |                |                         |
|                                | войти          |                         |
|                                |                |                         |
|                                |                |                         |
|                                |                |                         |

Во вкладке «**Соединение с БД**» задать строку подключения к базе данных MS SQL Server в формате драйвера SQL Python - pyodbc. Для удобства настройки есть помощник (рекомендуемый способ подключения) для генерации строки подключения и проверки соединения. Строка подключения формируется внизу окна, по мере заполнения полей.

| Cоединение с БД. ProBonus 🗙                                                                                                    | +                                                          | ·                       |  |  |
|----------------------------------------------------------------------------------------------------|------------------------------------------------------------|-------------------------|--|--|
| ← → C △       ③ 127.0.0.1:11030/config-db/         ☞ ピ ☆       □         ●       ○         ○       ○         ○       ○         ○       ○         ○       ○         ○       ○         ○       ○         ○       ○         ○       ○         ○       ○         ○       ○         ○       ○         ○       ○         ○       ○         ○       ○         ○       ○         ○       ○         ○       ○         ○       ○         ○       ○         ○       ○         ○       ○         ○       ○         ○       ○         ○       ○         ○       ○         ○       ○         ○       ○         ○       ○         ○       ○         ○       ○         ○       ○         ○       ○         ○       ○         ○       ○         ○ <td< th=""></td<> |                                                            |                         |  |  |
| CARBIS                                                                                                    | ProBonus - Система Режим конфигурации.<br>Только настройки | ЛИЦЕНЗИЯ ДО: 08.11.2022 |  |  |
| Ф Настройки                                                                                                    |                                                            |                         |  |  |
| Соединение с БД                                                                                                    | Строка подключения к БД                                    | О помощник              |  |  |
| R_Keeper                                                                                                    | ПРОВЕРИТЬ И СОХРАНИТЬ                                      |                         |  |  |
| Настройки сервера                                                                                                    |                                                            |                         |  |  |
| Настройки ProBonus                                                                                                    |                                                            |                         |  |  |
| 🕜 Помощь                                                                                                    | омощь Информация о базе данных                             |                         |  |  |
| ⊡+ Выход                                                                                                    | Ошибка при работе с базой данных                           |                         |  |  |
| ('IM002', '[IM002] [Microsoft][Диспетчер драйверов ODBC] Источник данных не найден и не указан драйвер,<br>используемый по умолчанию (0) (SQLDriverConnect)')                                                                                                    |                                                            |                         |  |  |
|                                                                                                    |                                                            |                         |  |  |
| версия приложения 1.1.5.40                                                                                                    |                                                            |                         |  |  |

- 1. Выбрать драйвер MS ODBC для SQL Server (из доступных в списке).
- 2. Указать имя (ip адрес) и порт сервера MS SQL.
- 3. Ввести имя пользователя и пароль.

- 4. Нажать кнопку «Обновить список БД».
- Если все верно, то произойдет подключение к указанному серверу MS SQL и будет доступен список баз на этом сервере, из которого надо выбрать нашу базу (probonus), созданную на прошлом шаге.
- 6. Нажать кнопку «Использовать строку».

#### Драйвер Microsoft ODBC для SQL Server

В ниспадающем списке отображаются драйвера установленные в системе на которой запущен сервер ПДС. Выбираем SQL Server Native Client 11.0. **Важно!** Лучше всего устанавливать сервер ProBonus на той же машине что и MS SQL Srever. В противном случае для подключения ProBonus к серверу MS SQL дополнительно придется установить SQL Client.

#### Имя сервера MS SQL Server

Если в качестве имени сервера используется сетевой адрес, то номер порта отделяется запятой а не двоеточием! Примеры:

- SQLSERVER-TEST
- localhost
- localhost, 1433
- 127.0.0.1, 1433

#### Встроенная проверка подлинности Windows

# Не рекомендуется к использованию без особой необходимости. Имеется специфика в настройке прав доступа к SQL (у учетной записи, от которой запускается служба ProBonus, должны быть права).

Про режимы проверки можно почитать тут:

https://docs.microsoft.com/ru-ru/sql/relational-databases/security/choose-an-authentication-mode?vie w=sql-server-ver15 Если сервер ProBonus развернут на машине с MS SQL Server и он позволяет авторизовать пользователя Windows проще поставить эту галку. Тогда имя пользователя и пароль вводить не надо. Если сервер удалённый, при подключении по сети, то проще задать имя пользователя и пароль.

| Соединение с БД, Ргово     |                                                                             |                            | • • • • ×      |
|----------------------------|-----------------------------------------------------------------------------|----------------------------|----------------|
| < → C ☆ ◎:                 | 27.0.1:11030/config-db/                                                     | 아 순 ☆ 🏼 🗯                  | 🛯 😑 Обновить 🕴 |
| CAP                        | ТС = ProBonus - Система А Режим конфигурации.                               | ЛИЦЕНЗИЯ ДО: 08.11.2022    | KEEPER ОШИБКА  |
| 🔅 Настройки                | Создание строки подключения                                                 | ×                          |                |
| Соединение с Б,            | Драйвер Microsoft ODBC для SQL Server<br>SQL Server Native Client 10.0      | 0                          | помощник       |
| R_Keeper<br>Настройки серв | Cepted<br>192.168.1.100, 1433                                               | 0                          |                |
| Настройки ProB             | Bстроенная проверка подлинности Windows                                     | 0                          |                |
| 🕐 Помощь                   | Имя пользователя Пароль<br>Sa                                               |                            |                |
| 🕞 Выход                    | База данных<br>probonus                                                     | • обновить список бд       | aep.           |
|                            | Строка подключения                                                          |                            |                |
|                            | DRIVER=SQL Server Native Client 10.0;SERVER=192.168.1.100, 1433;UID=sa;PWD= | DATABASE=probonus          |                |
|                            |                                                                             | ОТМЕНА ИСПОЛЬЗОВАТЬ СТРОКУ |                |
| версия приложения 1        | 1.5.40                                                                      |                            |                |

Для окончания настройки соединения и сохранения данных подключения нажать кнопку «Проверить и сохранить», после чего заново войти в web интерфейс.

| Cоединение с БД. ProBonus 🗙             | +                                                                                                    |                                         |                         | •                |
|-----------------------------------------|----------------------------------------------------------------------------------------------------|-----------------------------------------|-------------------------|------------------|
| ← → C ☆ ③ 127.0.0.1:110                 | 30/config-db/                                                                                                    |                                         | er 년 호 🕅                | 🗯 🔲 🔵 Обновить 🚦 |
| CARBIS                                  | 😑 ProBonus - Система 🔺                                                                                                    | Режим конфигурации.<br>Только настройки | ЛИЦЕНЗИЯ ДО: 08.11.2022 | R_KEEPER ОШИБКА  |
| Настройки ^<br>Соединение с БД          | Строка подключения к БД<br>DDIVED_SOL Server Native Client 10.01                                                                                             | SEDVED-102 168 1 100 1423-1             |                         |                  |
| R_Keeper                                | проверить и сохранить                                                                                                    | 32.492.4 - 192.108.1.100, 1433,0        | D-38,FWD- DATABASE      | помощник         |
| Настройки сервера<br>Настройки ProBonus |                                                                                                    |                                         |                         |                  |
| 🙆 Помощь                                | Информация о базе данных                                                                                                    |                                         |                         |                  |
| ⊡+ Выход                                | Ошибка при работе с базой данны                                                                                                    | х                                       |                         |                  |
|                                         | ('IM002', 'IM002] [Microsoft][Диспетчер драйверов ODBC] Источник данных не найден и не указан драйвер,<br>используемый по умолчанию (0) (SQLDriverConnect)') |                                         |                         |                  |
|                                         |                                                                                                    |                                         |                         |                  |
|                                         |                                                                                                    |                                         |                         |                  |
|                                         |                                                                                                    |                                         |                         |                  |
| версия приложения 1.1.5.40              |                                                                                                    |                                         |                         |                  |

🕶 🖻 🛧 🖪 🗯 🖬 🌍 Обновить 🔅

~

- 0 **X** 

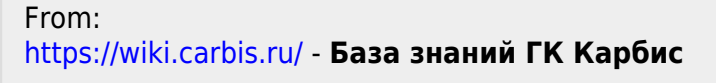

Permanent link: https://wiki.carbis.ru/external/pro\_bonus/01\_setup/03\_database?rev=1665226156

Last update: 2022/10/08 13:49

| CARBIS                                                                                                    | ProBonus - Система А Режим конфигурации.<br>Только настройки                                           |              |          |
|----------------------------------------------------------------------------------------------------|----------------------------------------------------------------------------------------------------|--------------|----------|
| <ul> <li>Настройки</li> <li>Соединение с БД</li> </ul>                                                                 | Строка подключения к БД<br>DRIVER=SQL Server Native Client 10.0;SERVER=192.168.1.100, 1433;UID=sa;PWD= | ;DATABASE= ⑦ | помощник |
| <ul> <li>R_Кеерег</li> <li>Настройки сервера</li> <li>Настройки ProBonus</li> <li>Опомощь</li> <li>С→ Выход</li> </ul> | Сохранение строки подключения<br>Строка подключения правильная<br>Инс<br>Инс<br>Инс                    |              |          |
| версия приложения 1.1.5.40                                                                                             | ПЕРЕЙТИ НА СТРАНИЦУ ВХОДА                                                                              |              |          |

←

🚺 Соединение с Б.Д. ProBonus 🛛 🗙 🕂

→ C ☆ ③ 127.0.0.1:11030/config-db/